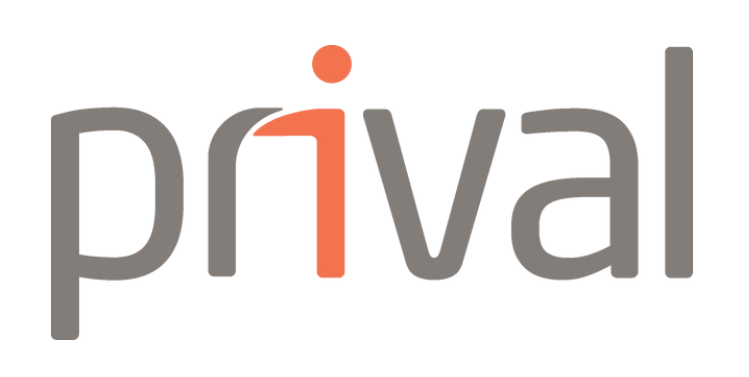

# Manual de uso de la **Banca en Línea** (Costa Rica).

(+506) 2528 1800

www.prival.com

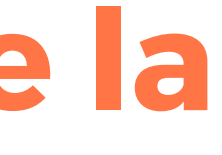

info.cr@prival.com

# **Consejos de seguiridad** Por su seguridad prótejase

- Prival Bank nunca le solicitará claves ni números de cuenta por e-mail, teléfono, WhatsApp o redes sociales.
- Asegúrese de digitar siempre: https://www.prival.com al ingresar a nuestro web site.
- No guarde su contraseña cuando accede a la Banca en Línea.
- Nunca digite todos los valores de la matriz de la Tarjeta de Seguridad electrónica en un e-mail u otras plataformas.
- El uso de los códigos de la Tarjeta de Seguridad en www.prival.com equivale a su firma, no lo revele a nadie, el mal uso de estos códigos de seguridad será su responsabilidad.
- Si está en proceso de realizar una transacción por alguna venta o negocio, Prival nunca le solicitará que nos indique ninguna clave.
- No haga clic en links sospechosos recibidos por correo electrónico.
- No utilice computadoras sin antivirus, ni redes inalámbricas en lugares públicos para sus transacciones bancarias.
- No descargue apps de origen desconocido Utilice solo Play Store o App Store.

Si identifica cualquier situación sospechosa le invitamos a que se comunique con su Gerente de Relación u Asistente. Asimismo, nos puede contactar al + 506 2528 1800, o bien al e-mail: info.cr@prival.com.

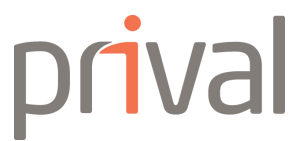

# ¿Cómo ingresar a la Banca en Línea?

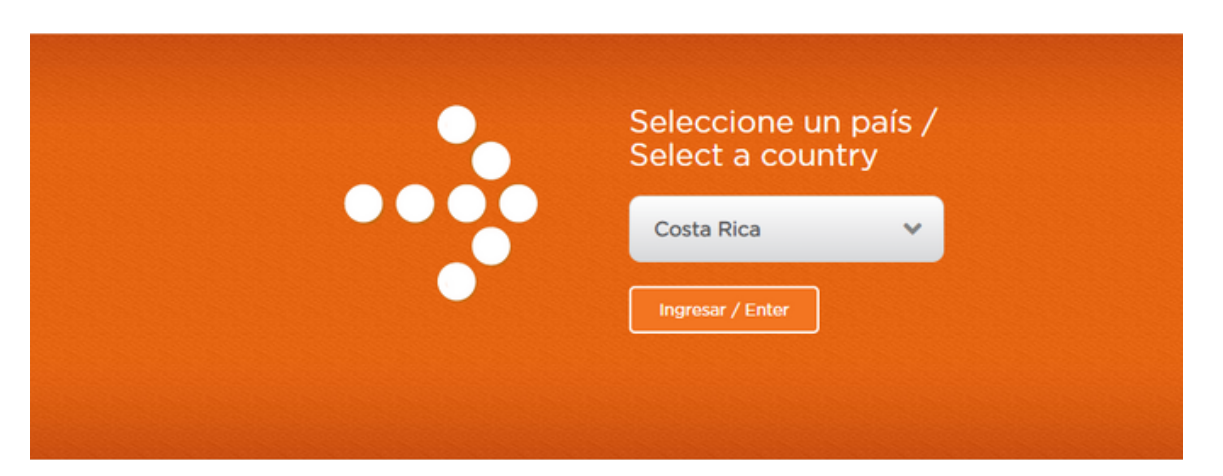

Ingrese a nuestro sitio web www.prival.com

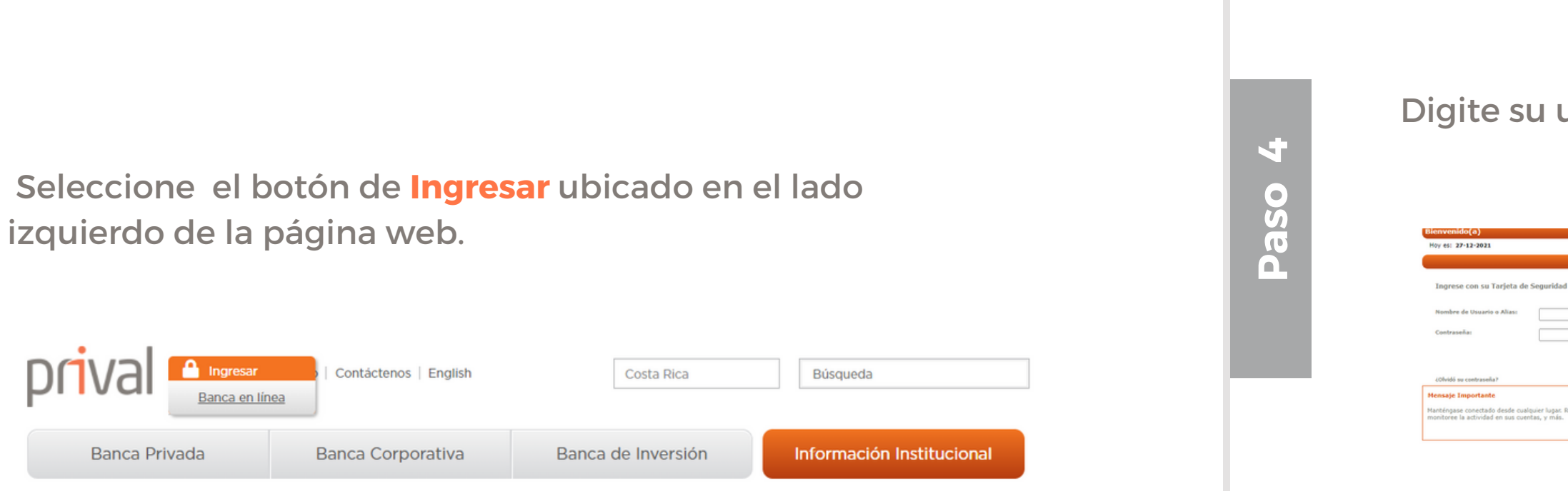

Si es usuario por primera vez debe ingresar los datos que se le solicitan en esta pantalla. Posteriormente de clic en aceptar los términos. Realice el paso #4 si ya es usuario habitual de la Banca en Línea.

N

Paso

Hoy es: 28-12-2021

Paso 2

| Tipo de cambio dólar:       Compra: 603.00       Venta: 618.0         Contraseña anterior:                                                                                                    |                                                                            |                                  |                |               |
|----------------------------------------------------------------------------------------------------|----------------------------------------------------------------------------|----------------------------------|----------------|---------------|
| Contraseña anterior:                                                                                                    |                                                                            | Tipo de cambio dólar:            | Compra: 603.00 | Venta: 618.00 |
| Contraseña anterior:<br>Contraseña nueva:<br>Confirmación de contraseña:<br>Aceptar<br>* La contraseña debe tener al menos un número, una letra mayúscula y una<br>longitud mínima de 8 caracteres.<br>* Cada vez que se cambia la contraseña, el sistema solicita al usuario<br>ingresar nuevamente. |                                                                            |                                  |                |               |
| Contraseña anterior:                                                                                                    |                                                                            |                                  |                |               |
| Contraseña anterior:<br>Contraseña nueva:<br>Confirmación de contraseña:<br>Aceptar<br>* La contraseña debe tener al menos un número, una letra mayúscula y una<br>longitud mínima de 8 caracteres.<br>* Cada vez que se cambia la contraseña, el sistema solicita al usuario<br>ingresar nuevamente. |                                                                            |                                  |                |               |
| Contraseña nueva:<br>Confirmación de contraseña:<br>Aceptar<br>* La contraseña debe tener al menos un número, una letra mayúscula y una<br>longitud mínima de 8 caracteres.<br>* Cada vez que se cambia la contraseña, el sistema solicita al usuario<br>ingresar nuevamente.                         | Contraseña anterior:                                                       |                                  |                |               |
| Contraseña nueva:<br>Confirmación de contraseña:<br>Aceptar<br>* La contraseña debe tener al menos un número, una letra mayúscula y una<br>longitud mínima de 8 caracteres.<br>* Cada vez que se cambia la contraseña, el sistema solicita al usuario<br>ingresar nuevamente.                         |                                                                            |                                  |                |               |
| Confirmación de contraseña:<br>Aceptar<br>* La contraseña debe tener al menos un número, una letra mayúscula y una<br>longitud mínima de 8 caracteres.<br>* Cada vez que se cambia la contraseña, el sistema solicita al usuario<br>ingresar nuevamente.                                              | Contraseña nueva:                                                          |                                  |                |               |
| Aceptar<br>* La contraseña debe tener al menos un número, una letra mayúscula y una<br>longitud mínima de 8 caracteres.<br>* Cada vez que se cambia la contraseña, el sistema solicita al usuario<br>ingresar nuevamente.                                                                             | Confirmación de contraseña:                                                |                                  |                |               |
| * La contraseña debe tener al menos un número, una letra mayúscula y una<br>longitud mínima de 8 caracteres.<br>* Cada vez que se cambia la contraseña, el sistema solicita al usuario<br>ingresar nuevamente.                                                                                        | Ace                                                                        | eptar                            |                |               |
| * Cada vez que se cambia la contraseña, el sistema solicita al usuario<br>ingresar nuevamente.                                                                                                    | * La contraseña debe tener al menos un<br>longitud mínima de 8 caracteres. | número, una letra mayúscula y ur | ia             |               |
|                                                                                                    | * Cada vez que se cambia la contraseña,<br>ingresar nuevamente.            | , el sistema solicita al usuario |                |               |

Digite su usuario, contraseña y datos de la Tarjeta de Seguridad.

|           | Tasas de referencia : Básica Pasiva: 3.00% Prime: 3.                                                                     | 25%             |
|-----------|----------------------------------------------------------------------------------------------------|-----------------|
| ectrónica | Para ingresar a la Banca en Línea con su Firma Di<br>primero debe digitar su número de identificación<br>siouiente camo: | gital,<br>en el |
|           | Edentificación:                                                                                                    | 0               |
|           |                                                                                                    |                 |
| Aceptar   | Firma Dig<br>Guía de uso y descarga de firmador                                                                          | tal             |

Digite los valores de acuerdo a las coordenadas. E4 C3 F1 Aceptar Cancelar

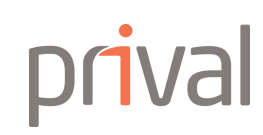

### ¿Cómo ingresar a la Banca en Línea si su cuenta ha sido inhabilitada?

Si excedió el límite de intentos y su ingreso a la Banca en Línea fue inhabilitada, siga los siguientes pasos para recuperar el ingreso a la cuenta.

| Bienvenido(a)                                                                                    |                                                                       |                                                                          |                                                                  |
|--------------------------------------------------------------------------------------------------|-----------------------------------------------------------------------|--------------------------------------------------------------------------|------------------------------------------------------------------|
| Hoy es: 27-12-2021                                                                               | Tasas d                                                               | e referencia : Básica Pasiv                                              | a: 3.00% Prime: 3.25%                                            |
|                                                                                                  |                                                                       |                                                                          |                                                                  |
| Ingrese con su Tarjeta de Seguridad Elect                                                        | rónica Para<br>prin<br>sigu                                           | n ingresar a la Banca en Lí<br>nero debe digitar su núme<br>iente campo: | nea con su Firma Digital,<br>ro de identificación en el          |
| Nombre de Usuario o Alias:                                                                       |                                                                       |                                                                          | 6                                                                |
| Contraseña:                                                                                      |                                                                       |                                                                          |                                                                  |
| 1                                                                                                | Se ha excedido el limite de intentos (Total 3<br>ha sido inhabilitada | ), la cuenta                                                             | Firma Digital                                                    |
| ¿Olvidó su contraseña?                                                                           |                                                                       | firmador                                                                 |                                                                  |
| Mensaje Importante                                                                               | Септаг                                                                | et ⚠                                                                     |                                                                  |
| 1anténgase conectado desde cualquier lugar. Rev<br>nonitoree la actividad en sus cuentas, y más. |                                                                       | a información                                                            | confidencial, actualización de<br>correo electrónico. En caso de |
|                                                                                                  | cons<br>y/o                                                           | sultas y/o dudas comuníquese c<br>info.cr@prival.com                     | on nosotros al: + 506 2528 1800                                  |

De clic en Cerrar.

| En la pantalla de ingreso, de | clic en                                                      |
|-------------------------------|--------------------------------------------------------------|
| ¿Olvidó su contraseña?        | Bienvenido(a)                                                |
|                               | Hoy es: 27-12-2021                                           |
|                               |                                                              |
|                               | Ingrese con su Tarjeta de Seguridad Electrónica              |
|                               | Nombre de Usuario o Alias:                                   |
|                               | Contraseña:                                                  |
|                               | Aceptar                                                      |
|                               | ¿Olvidó su contraseña?                                       |
|                               | Mensaje Importante                                           |
|                               | Manténgase conectado desde cualquier lugar. Revise su saldo, |

Ingrese los datos que se le solicita. Paso 2 Servicio de recuperación de contraseña por correo electrónico Recibirá un correo electrónico en su cuenta autorizada con una contraseña temporal para recuperar su cuenta. M Paso Hoy es: 27-12-2021 Ser

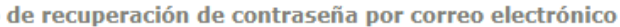

| Por favor digite su usuario o alias:              |                |
|---------------------------------------------------|----------------|
| Digite los valores de acuerdo a la llave Prival:  | C5 G4 J3 E2 F1 |
| Digite el texto que aparece en la imagen adjunta: | 4GA22          |
|                                                   |                |
| Aplicar Cancela                                   | ar             |

|                | Tipo de cambio dólar                           | : Compra: 631.00 | Venta: 647.00 |
|----------------|------------------------------------------------|------------------|---------------|
|                |                                                |                  |               |
|                |                                                |                  |               |
| de recuperació | n de contraseña por correo electrónico         |                  |               |
| Por favo       |                                                |                  |               |
| picite la      |                                                |                  |               |
| Digite lo      | Una nueva contraseña se ha enviado a su correo |                  |               |
| Digite el      | electrónico.                                   |                  |               |
|                |                                                |                  |               |
|                | Cerrar                                         |                  |               |

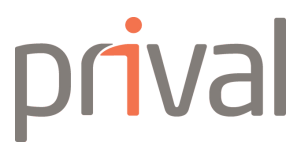

Ingrese su **usuario** y coloque la **contraseña temporal** que le llegó a su correo electrónico.

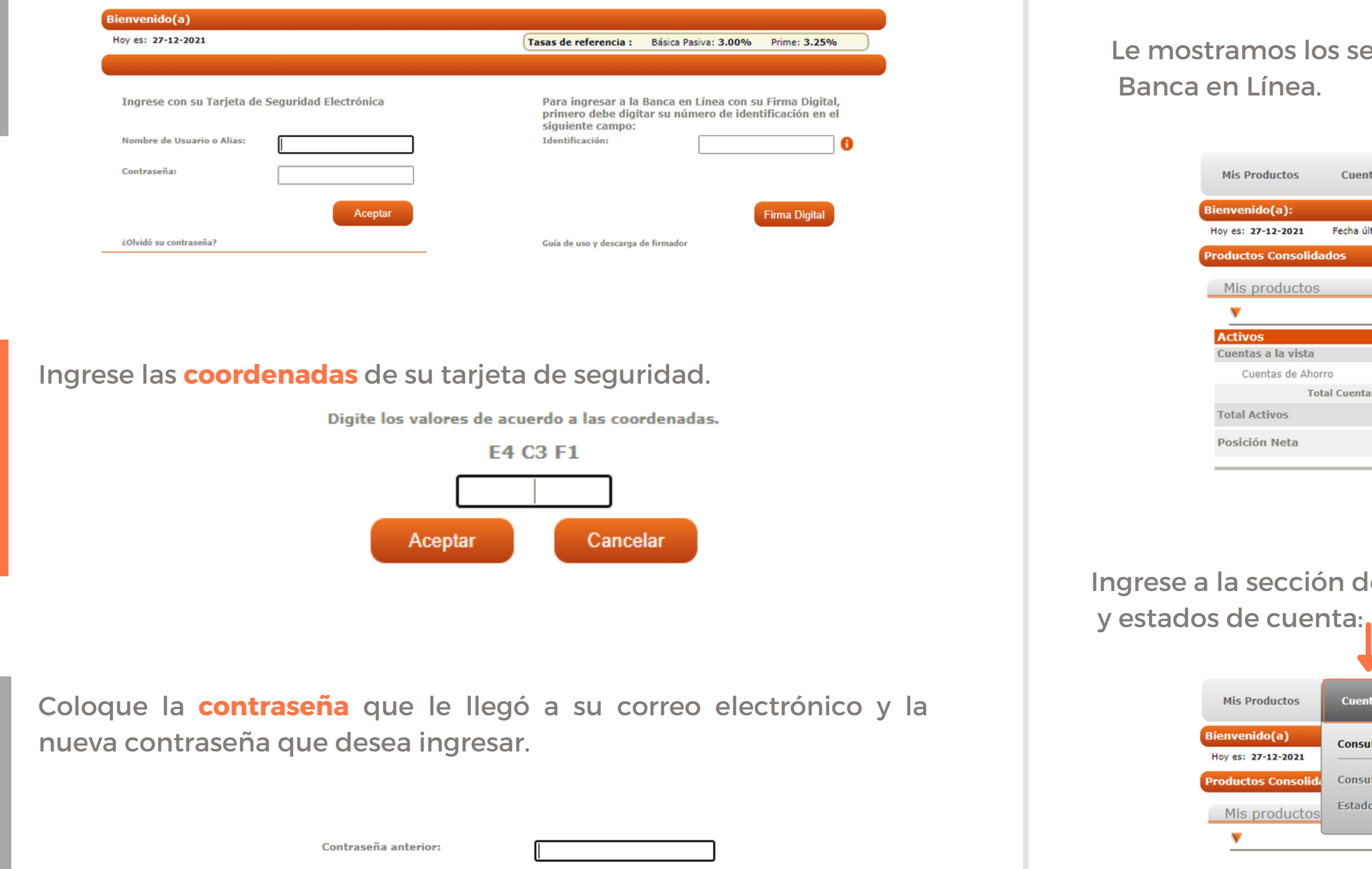

Ingrese con normalidad con su usuario y nueva contraseña.

Aceptar

Contraseña nueva:

Confirmación de contraseña:

## Menú principal de la Banca en Línea

Le mostramos los servicios que puede encontrar en nuestra Banca en Línea

|        | Cuentas              | Transferencias      | Inversiones | Pagos        | Con       | figuración  | Salir |               |           |
|--------|----------------------|---------------------|-------------|--------------|-----------|-------------|-------|---------------|-----------|
|        |                      |                     |             |              |           |             |       |               |           |
| 1      | Fecha última visita: | 24-12-2021 11:54:38 | AM          | Tipo de camb | io dólar: | Compra: 631 | .00   | Venta: 647.00 | $\supset$ |
| olidad | los                  |                     |             |              |           |             |       |               |           |
| tos    |                      |                     |             |              |           |             |       |               |           |
|        |                      |                     |             |              |           |             |       |               |           |
|        |                      |                     |             |              |           |             |       |               |           |
| sta    |                      |                     | Colones     |              |           | Dóla        | res   |               |           |
| Ahorro | D                    |                     |             |              |           |             |       | Detalle       |           |
| Tota   | l Cuentas            |                     |             |              |           |             |       |               |           |
|        |                      |                     |             |              |           |             |       |               |           |
|        |                      |                     |             |              |           |             |       |               |           |
|        |                      |                     |             |              |           |             |       |               |           |

# Ingrese a la sección de Cuentas para consultar sus movimientos y estados de cuenta:

| Consultas<br>Tipo de cambio dólar: Compra: 631.00 Venta: 647.00<br>Idid: Consulta de movimientos<br>Estado de cuenta |            | Cuentas                       | Transferencias      | Inversiones | Pagos               | Configuración    | Salir           |
|----------------------------------------------------------------------------------------------------|------------|-------------------------------|---------------------|-------------|---------------------|------------------|-----------------|
| lidi Consulta de movimientos Estado de cuenta                                                                        |            | Consultas                     |                     | ;           | Tipo de cambio dóla | r: Compra: 631.0 | 0 Venta: 647.00 |
|                                                                                                    | lidi<br>OS | Consulta de r<br>Estado de cu | novimientos<br>enta |             |                     |                  |                 |

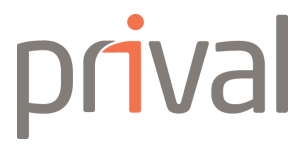

Ingrese a la sección de Transferencias para utilizar los siguientes servicios.

| Mis Productos                       | Cuentas           | Transferencias       | Inversion | ies Pa      | igos       | Configuración | Si | alir         |
|-------------------------------------|-------------------|----------------------|-----------|-------------|------------|---------------|----|--------------|
| Bienvenido(a)<br>Hoy es: 27-12-2021 | Fecha última visi | Cuentas Prival       |           | Transferen  | cias Inte  | rbancarias    | /o | Prime: 3.25% |
| Productos Consolid                  | ados              | Transferencia indivi | dual      | SINPE indiv | vidual     |               |    |              |
| Mis productos                       |                   | Transferencia múltij | ple       | SINPE múlt  | tiple      |               |    |              |
| · · ·                               |                   | Negociación de divis | 585       | Débito en t | iempo re   | al            |    |              |
| Activos                             |                   | Pendientes y Manco   | munadas   | Preferencia | 15         |               |    |              |
| Cuentas a la vista                  |                   |                      |           |             |            |               | es |              |
| Cuentas de Aho                      | rro               | Aplicar transferenci | as        | Cuentas fav | voritas    |               |    | Detalle 🕨    |
| То                                  | tal Cuentas       |                      |           | Transforon  | cias frocu | iontoc        |    |              |
| Total Activos                       |                   |                      |           | mansteren   | cias neci  | lentes        |    |              |
| Decisión Nota                       |                   |                      |           | Cuentas pr  | erregistra | adas          |    |              |
| Posicion Neta                       |                   |                      |           | Límite de t | ransferer  | icias         |    |              |
|                                     |                   |                      |           |             |            |               |    |              |

Ingrese a la sección de Inversiones para consultar sus Certificados de Inversión y sus Estados de Cuenta de SAFI y Securities.

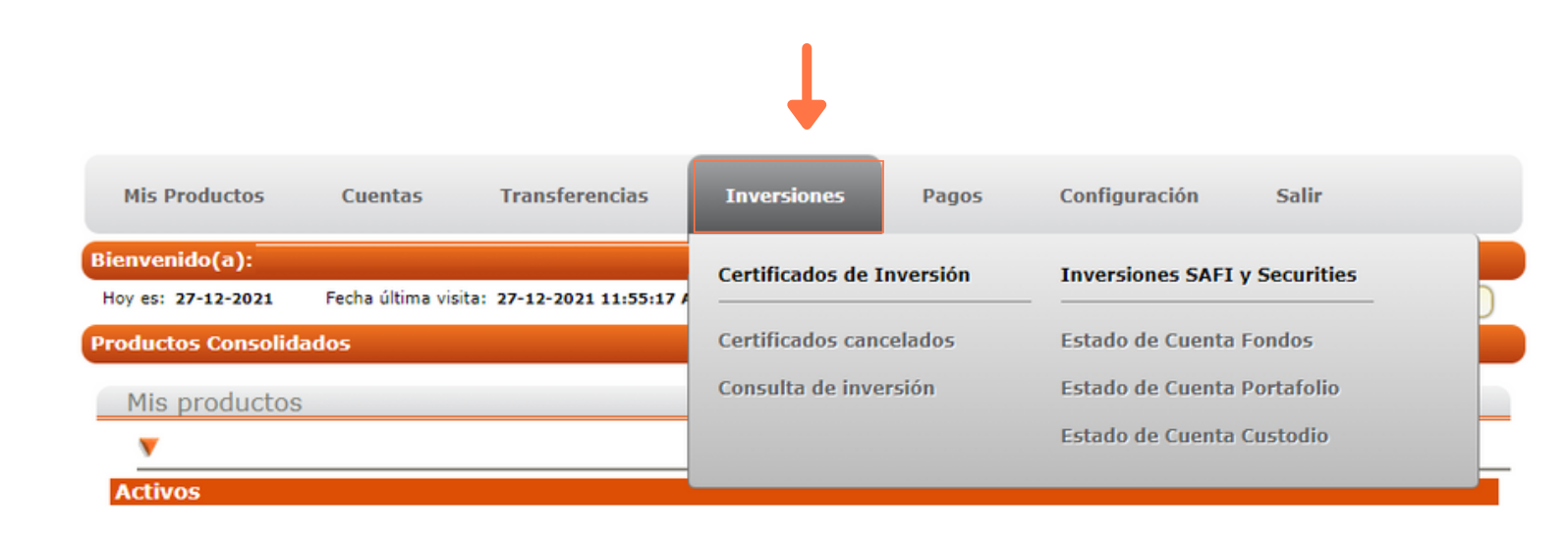

pagos.

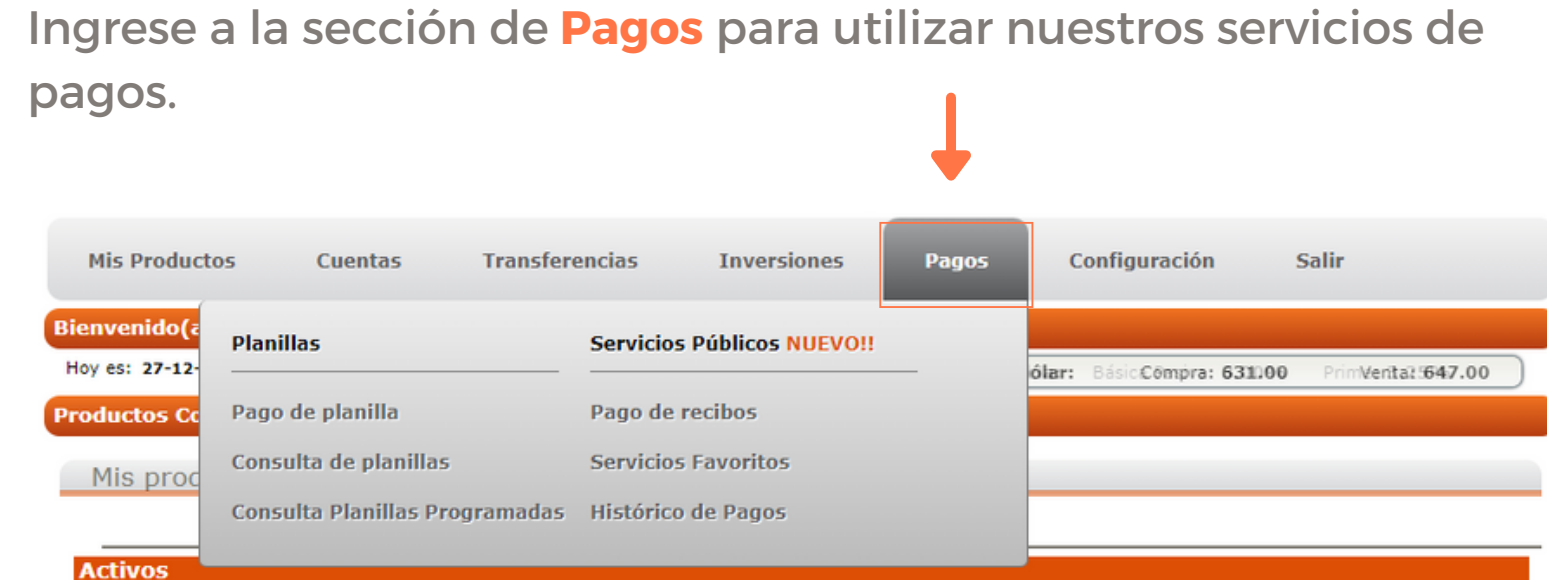

Ingrese a la sección de Configuración para realizar cambios en su usuario, seguridad y permisos.

| Mis Productos       | Cue   |
|---------------------|-------|
| Bienvenido(a):      |       |
| Hoy es: 27-12-2021  | Fecha |
| Productos Consolida | ados  |
| Mis productos       |       |
|                     |       |
|                     |       |
| Activos             |       |
| Cuentas a la vista  |       |

Cuentas de Ahorro

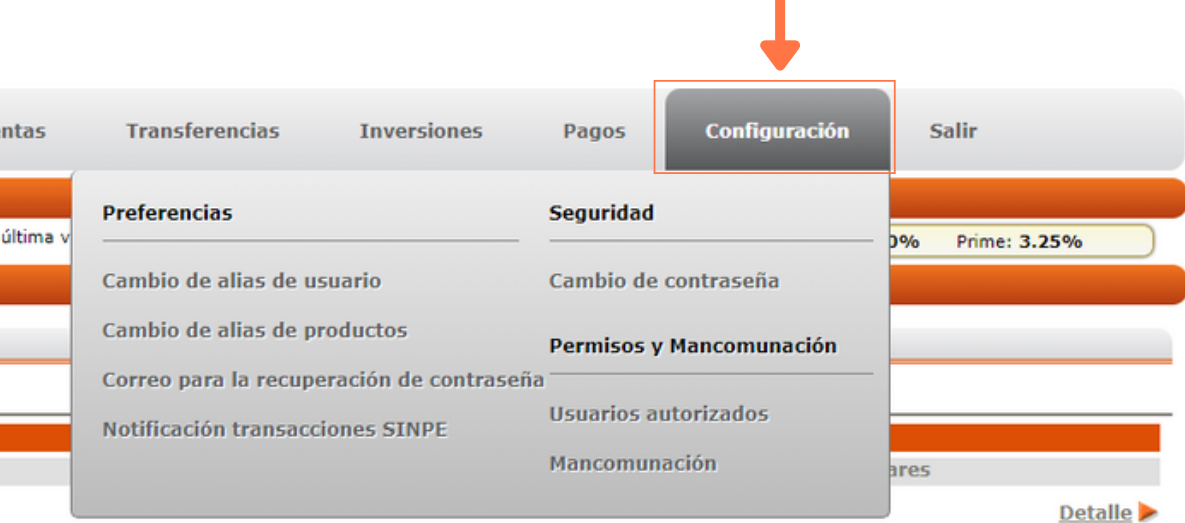

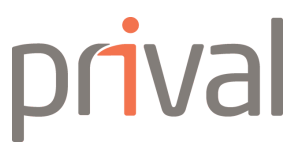

# Consulta Estados de Cuenta SAFI & Securities

Paso 2

Ingrese a la sección de **Inversiones** para consultar Estados de Cuenta de SAFI y Securities.

En la sección de **Inversiones** seleccione el Estado de Cuenta que requiere:

| Mis Productos                        | Cuentas          | Transferencias             | Inversiones        | Tarjetas | Pagos       | Configuración     | Salir |
|--------------------------------------|------------------|----------------------------|--------------------|----------|-------------|-------------------|-------|
| Bienvenido(a):<br>Hoy es: 07-09-2020 | Fecha última vis | ita: 07-09-2020 02:59:28 F | Certificados de I  | nversión | Inversiones | SAFI y Securities |       |
| Estado de cuenta d                   | e Portafolio     |                            | Abrir certificados | 5        | Estado de C | uenta Fondos      |       |
|                                      |                  | Seleccione                 | Certificados cano  | elados   | Estado de C | uenta Portafolio  |       |
|                                      |                  |                            | Consulta de inve   | rsión    | Estado de C | uenta Custodio    |       |
|                                      |                  |                            |                    |          | 8           |                   |       |

#### Estado de Cuenta Fondos de Inversión.

Seleccione su cuenta y el período a consultar.

| Seleccione el Estado de        | cuenta a consultar |
|--------------------------------|--------------------|
| Cuenta: 114 Subcuenta: 0 Porta | afolio: 0          |
| Seleccione e                   | l período          |
| Septiembre 2020                |                    |

#### Estado de Cuenta Portafolio.

Seleccione la descarga.

Estado de cuent

### Estado de Cuenta Custodio.

Seleccione la o descarga.

| <b>D</b> UIN       |                      |                                  |                                     |                                      |               |       |               |
|--------------------|----------------------|----------------------------------|-------------------------------------|--------------------------------------|---------------|-------|---------------|
| Mis Productos      | Cuentas              | Transferencias                   | Inversiones                         | Pagos                                | Configuración | Salir |               |
| Bienvenido(a):     |                      |                                  |                                     |                                      |               |       |               |
| Hoy es: 29-12-2021 | Fecha última visita: | 29-12-2021 10:36:03 AM           | I                                   | Tipo de cambio dóla                  | r: Compra: 60 | )3.00 | Venta: 618.00 |
| stado de cuenta C  | ustodio              |                                  |                                     |                                      |               |       |               |
|                    |                      | Seleccione e<br>Cuenta: 9048 Sul | el Estado de cu<br>ocuenta: 2727 Po | ienta a consultar<br>rtafolio: 0 🔹 💊 | •             |       |               |
|                    |                      | ( s                              | eleccione el pe                     | eríodo                               |               |       |               |
|                    |                      | Diciembre 2021                   |                                     |                                      | ·             |       |               |
|                    |                      |                                  | Aceptar                             |                                      |               |       |               |

Seleccione la cuenta a consultar y acceda al estado para consulta o

| Seleccione el Estado de cuenta a co     | nsultar |
|-----------------------------------------|---------|
| Cuenta: 58 Subcuenta: 12 Portafolio: 75 | ~       |
| Seleccione el período                   |         |
| Septiembre 2020                         | ~       |

Seleccione la cuenta a consultar y acceda al estado para consulta

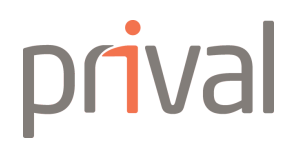

# Banca en Línea Prival Configuración de mancomunación

Ingrese a nuestro sitio web **www.prival.com** y registre su usuario, contraseña y datos de la Tarjeta de Seguridad Electrónica.

En el menú superior ingrese a la sección de configuración.

|                     |         |                |             |                   | <b>↓</b>              |                       |
|---------------------|---------|----------------|-------------|-------------------|-----------------------|-----------------------|
| Mis Productos       | Cuentas | Transferencias | Inversiones | Pagos             | Configuración         | Salir                 |
| Bienvenido(a):      |         |                |             |                   |                       |                       |
| Productos Consolida | ados    |                | U.          | Tipo de cambio dó | lar: BasicCompra: 633 | .00 Pnn:Venta: 649.00 |
| Mis pr              |         |                |             |                   |                       |                       |
| ▶                   |         |                |             |                   |                       |                       |

| 0 3    | Al ingresar                             |
|--------|-----------------------------------------|
| Pas    | Mis Productos                           |
|        | Bienvenido(a):                          |
|        | Cuentas Mancomunada                     |
|        | <u>Cuentas Mancomun</u><br>Cuenta       |
|        | Agregar                                 |
|        |                                         |
|        | Complete                                |
|        | Complete<br>coordenada                  |
| 4      | Complete<br>coordenada<br>finalizar los |
| Paso 4 | Complete<br>coordenada<br>finalizar los |

### a configuración de clic en el botón de Agregar.

| Cuentas | Transferencias | Inversiones | Pagos                | Configuración        | Salir        |  |
|---------|----------------|-------------|----------------------|----------------------|--------------|--|
|         |                |             |                      |                      |              |  |
|         |                | (           | Tasas de referencia: | Básica Pasiva: 3.00% | Prime: 3.25% |  |
| s       |                |             |                      |                      |              |  |
|         |                |             |                      |                      |              |  |
| adas    |                |             |                      |                      |              |  |
|         | Alias          |             |                      |                      |              |  |
|         |                |             |                      |                      |              |  |
| ]       |                |             |                      |                      |              |  |

los **4 pasos** que se le solicitan e ingrese las as de su Tarjeta de Seguridad Electrónica para s pasos.

|             | So                                                                         | leccione cu                                                                 | enta a mancomunar:                                          |                           |  |  |
|-------------|----------------------------------------------------------------------------|-----------------------------------------------------------------------------|-------------------------------------------------------------|---------------------------|--|--|
| _           | Seleccione                                                                 | una cuenta                                                                  |                                                             | ~                         |  |  |
|             | Concentra                                                                  | una coenta                                                                  |                                                             |                           |  |  |
|             | Sel                                                                        | eccione ser                                                                 | vicios a mancomunar                                         |                           |  |  |
| Todos       | ; Servicios                                                                | Descripció                                                                  | n                                                           |                           |  |  |
|             | Trans. Prival Propias                                                      | Permisos de tra                                                             | insferencia entre cuentas Prival                            | propias                   |  |  |
|             | Trans. Prival Terceros                                                     | Permisos de tra                                                             | insferencia entre cuentas Prival                            | a terceros                |  |  |
|             | Trans. SINPE Propias Permisos de transferencia entre cuentas SINPE propias |                                                                             |                                                             |                           |  |  |
|             | Trans. SINPE Terceros                                                      | Permisos de tra                                                             | insferencia entre cuentas SINPI                             | E a terceros              |  |  |
|             | Pago de tarjeta                                                            | Permisos para                                                               | realizar un pago de tarjeta deso                            | de una cuenta mancomunada |  |  |
|             | Abrir certificados                                                         | Permisos para abrir un certificado de inversión desde una cuenta mancomunad |                                                             |                           |  |  |
| Perfiles    | Monto Mínimo                                                               | hasta                                                                       | Monto Máximo                                                | Moneda<br>USD             |  |  |
| B           | 0.00                                                                       | hasta<br>hasta                                                              | 0.00                                                        | USD<br>USD                |  |  |
| B<br>C<br>D | 0.00 0.00 0.00                                                             | hasta<br>hasta<br>hasta                                                     | 0.00 0.00 0.00                                              | USD<br>USD<br>USD         |  |  |
| B<br>C<br>D | 0.00<br>0.00<br>0.00<br>0.00                                               | hasta<br>hasta<br>hasta<br>Agregue                                          | 0.00<br>0.00<br>0.00<br>Aprobadores                         | USD<br>USD<br>USD         |  |  |
| Agrega      | 0.00<br>0.00<br>0.00<br>ar Aprobador                                       | hasta<br>hasta<br>hasta<br>hasta<br>Agregue                                 | 0.00<br>0.00<br>0.00<br>Aprobadores                         | USD<br>USD<br>USD         |  |  |
| Agrega      | 0.00<br>0.00<br>0.00<br>ar Aprobador                                       | los valores de a                                                            | 0.00<br>0.00<br>0.00<br>Aprobadores<br>Aprobadores<br>I3 H1 | USD<br>USD<br>USD         |  |  |

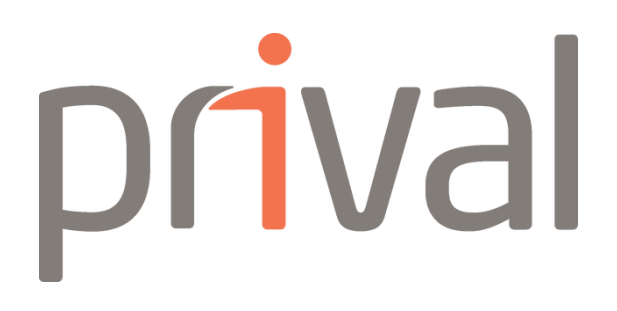

# **Consultas o dudas** de la Banca en Línea

Contacte a su Gerente de Relación u Asistente en caso de dudas sobre el uso de la Banca en Línea.

(+506) 2528 1800

www.prival.com

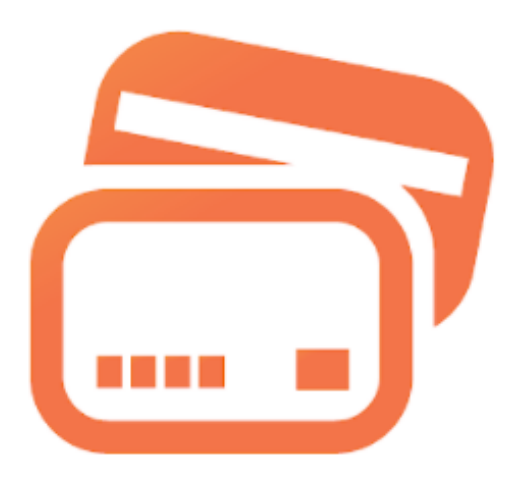

info.cr@prival.com